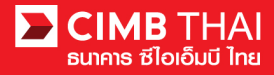

การทำรายการ โอนเงิน Single Payment แบบ Tax Payment

- Single Payment หมายถึง การ โอนเงินทีละ 1 รายการ
- Tax Payment หมายถึง การ โอนจ่ายภาษีสรรพากร

1. เข้าสู่ระบบ BizChannel@CIMB ผ่านเว็บไซต์ https://www.bizchannel.cimbthai.com

| Channel@CIMB                                                                                                    |                                              |
|----------------------------------------------------------------------------------------------------|----------------------------------------------|
| Electronic Banking For<br>CASH MANAGEMENT<br>User:<br>User:<br>Password:<br>Log In Clear<br>Forgot Password? Click here | Announcement :<br>Welcome to BizChannel@CIMB |
| Need Assistance?<br>Call our customer service hotline at 02-6267771 or email us<br>at t <u>bhotline@cimbthai.com</u>    |                                              |

2. คลิกเลือกเมนู Single Payment และคลิกเลือกเมนูย่อย Tax and Bill Payment

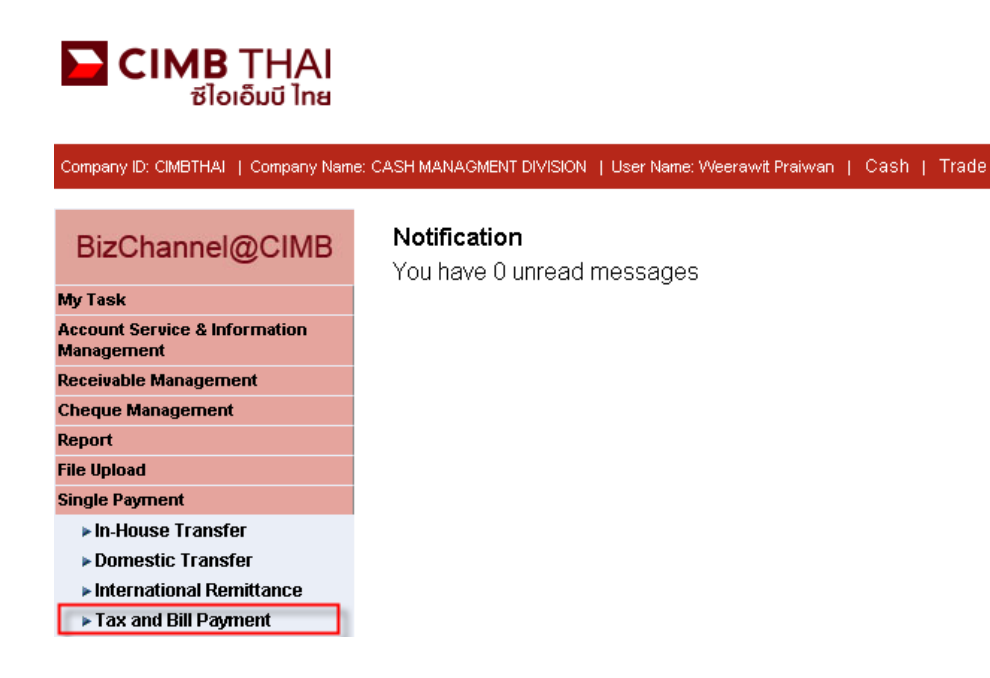

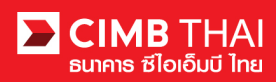

- 3. หลังจากคลิกเมนู Tax and Bill Payment การสร้างรายการจะมี 2 แบบให้เลือก ดังนี้
  - 3.1 New หมายถึง การสร้างรายการ โดยการ Key-in ใหม่ทั้งหมด
  - 3.2 Template หมายถึง การสร้างรายการ โดยเลือกจาก template ที่เคยสร้างเอาไว้

| Tax and Bill Payment |            |          |
|----------------------|------------|----------|
|                      |            |          |
| Method Selection     |            |          |
| Method               | New        |          |
|                      | O Template |          |
|                      |            | Continue |

ให้กดคลิกเลือก New Entry และกดปุ่ม Continue

- 4. ระบบจะแสดงหน้าจอการ Key-in ข้อมูลการ โอนเงิน โดยมีรายละเอียดดังนี้
  - (\* หมายถึง ช่องที่จำเป็นจะต้องกรอกข้อมูล)

| Tax and Bill Payment       |                                                    |
|----------------------------|----------------------------------------------------|
|                            |                                                    |
| Tax and Bill Payment Entry |                                                    |
| On Behalf of Company*      | CIMBTHAI - CASH MANAGMENT DIVISION V               |
| Debit Account*             | 7001511570 - CIMB eCHANNEL(THB) 🔛 🖉 Online Balance |
| Payee*                     | Predefined Payee                                   |
|                            | New Entry                                          |
|                            | Save to Predefined Payee List     Payee Name:      |
| Amount*                    | тнв 1,000.00                                       |
| Value Date*                | 23/03/2017                                         |
| Payee Information          |                                                    |
| Biller Category*           | Tax One Stop Service                               |
| Biller*                    | REVENUE DEPARTMENT V                               |
| ID/TAX ID*                 | 1234567890123 (99999999999999)                     |
| Control Code               | 123456789012345 (999999999999999)                  |

| 4.1 On Behalf of Company | หมายถึง | เลือกบริษัทที่จะทำรายการ (กรณีมีบัญชีบริษัทลูก) |
|--------------------------|---------|-------------------------------------------------|
| 4.2 Debit Account        | หมายถึง | เลือกเลขบัญชีผู้โอน (กคเลือกที่รูปแว่นขยาย)     |
| 4.3 Payee                | หมายถึง | เลือกผู้รับโอน (Biller)                         |
| 4.4.1 Predefined Payee   | หมายถึง | เลือกชื่อผู้รับโอนจาก List ที่เคยบันทึกไว้      |
|                          |         | (จากหัวข้อ 4.4.2)                               |
| 4.4.2 New Entry          | หมายถึง | เลือกชื่อผู้รับโอนโดยกดเลือกใหม่จากหัวข้อ       |
|                          |         | Payee Information                               |

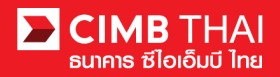

| 4.4 Amount          | หมายถึง | ใส่จำนวนเงินที่ต้องการ โอน                            |
|---------------------|---------|-------------------------------------------------------|
| 4.5 Value Date      | หมายถึง | ใส่วันที่ ที่มีผลโอนเงิน                              |
| 4.6 Biller Category | หมายถึง | เลือกกลุ่มประเภทผู้รับโอน                             |
|                     |         | สำหรับการจ่ายภาษีสรรพากรให้เลือก Tax One Stop Service |
| 4.7 Biller          | หมายถึง | เลือกชื่อผู้รับ โอน                                   |
|                     |         | สำหรับการจ่ายภาษีสรรพากรให้เลือก Revenue Department   |
| 4.8 Reference 1     | หมายถึง | ใส่รหัสอ้างอิ่ง 1                                     |
|                     |         | สำหรับการจ่ายภาษีสรรพากร คือ Tax ID                   |
| 4.9 Reference 2     | หมายถึง | ใส่รหัสอ้างอิง 2                                      |
|                     |         | สำหรับการจ่ายภาษีสรรพากร คือ Control Code             |

| Tax and Bill Payment       |                                                    |                               |
|----------------------------|----------------------------------------------------|-------------------------------|
|                            |                                                    |                               |
| Tax and Bill Payment Entry |                                                    |                               |
| On Behalf of Company*      | CIMBTHAI - CASH MANAGMENT DIVISION 🔻               |                               |
| Debit Account*             | 7001511570 - CIMB eCHANNEL(THB) 💯 🖉 Online Balance |                               |
| Payee*                     | Predefined Payee                                   |                               |
|                            | New Entry                                          |                               |
|                            | Save to Predefined Payee List Payee Name:          |                               |
| Amount*                    | THB 1,000.00                                       |                               |
| Value Date*                | 23/03/2017                                         |                               |
| Payee Information          |                                                    |                               |
| Biller Category*           | Tax One Stop Service                               |                               |
| Biller*                    | REVENUE DEPARTMENT V                               | $\frown$                      |
| ID/TAX ID*                 | 1234567890123 (9999999999999)                      | (5)(6)                        |
| Control Code               | 123456789012345 (9999999999999999)                 |                               |
|                            |                                                    | Save As Template Confirm Back |

- 5. เมื่อกรอกข้อมูลการโอนเงินครบถ้วนแล้ว ท่านสามารถบันทึกเก็บไว้ในระบบได้ กรณีที่มีการโอนรายการ เดิมซ้ำๆ บ่อยครั้ง สามารถบันทึกได้โดยการกดปุ่ม Save As Template และ Template ที่บันทึกไว้จะไป แสดงที่หัวข้อ 3.2
- 6. เมื่อกรอกข้อมูลการ โอนเงินครบถ้วนแล้ว ท่านสามารถสร้างรายการ ได้ โดยการกดปุ่ม Confirm

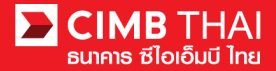

7. ระบบจะแสดงรายละเอียดการ โอนเงิน เช่น บัญชีผู้โอน, ชื่อผู้รับ โอน, จำนวนเงิน, วันที่มีผล เป็นต้น

ให้กดปุ่ม Submit

| Tax and Bill Payment              |                                    |
|-----------------------------------|------------------------------------|
|                                   |                                    |
| Tax and Bill Payment Confirmation |                                    |
| On Behalf of Company              | CIMBTHAI                           |
| Debit Account                     | 7001511570 / CIMB eCHANNEL ( THB ) |
| Biller                            | REVENUE DEPARTMENT                 |
| Payee Name                        |                                    |
| Reference 1                       | ID/TAX ID : 0993000104854          |
| Reference 2                       | Control Code : 289999699967991     |
| Amount                            | THB 38,623.00                      |
| Total Charges                     | THB 10.00                          |
| Total Debit Amount                | THB 38,633.00                      |
| Value Date                        | 28-04-2018                         |

Submit Back

8. เมื่อ submit รายการเรียบร้อยจะมี message แจ้งรออนุมัติรายการ (อักษรสีน้ำเงิน) ให้กดปุ่ม Done

| Tax and Bill Payment                                                 |                                                                               |               |       |                        |                       |
|----------------------------------------------------------------------|-------------------------------------------------------------------------------|---------------|-------|------------------------|-----------------------|
|                                                                      |                                                                               |               |       |                        |                       |
|                                                                      | <ul> <li>Result Message : This transaction is waiting for approval</li> </ul> |               |       |                        |                       |
| Tax and Bill Payment Result                                          |                                                                               |               |       |                        |                       |
| Transaction Reference No.                                            | 2112141293423255                                                              |               |       |                        |                       |
| Document Code                                                        | 885456                                                                        |               |       |                        |                       |
| On Behalf of Company                                                 | COMPANYTEST08                                                                 |               |       |                        |                       |
| Debit Account                                                        | 7001608446 / IPY OFLMHE VSPD ( THB )                                          |               |       |                        |                       |
| Biller                                                               | REVENUE DEPARTMENT                                                            |               |       |                        |                       |
| Payee Name                                                           |                                                                               |               |       |                        |                       |
| Reference 1                                                          | ID /TAX ID : 1234567890123                                                    |               |       |                        |                       |
| Reference 2                                                          | Control Code : 123456789012345                                                |               |       |                        |                       |
| Amount                                                               | THB 1,000.00                                                                  |               |       |                        |                       |
| Total Charges                                                        | THB 5.00                                                                      |               |       |                        |                       |
| Total Debit Amount                                                   | THB 1,005.00                                                                  |               |       |                        |                       |
| Value Date                                                           | 14-12-2021                                                                    |               |       |                        |                       |
| Created By: 08CORPMAKER<br>Created Date Time: 2021-12-14 10:50:30.72 |                                                                               |               | Last  | Last Upo<br>Updated Da | lated By:<br>te Time: |
|                                                                      |                                                                               | Workflow List | Print | Save As                | Done                  |

9. ท่านสามารถตรวจสอบสถานะรายการหลังจาก upload ได้ โดยกลิกที่เมนู My Task

เมนูย่อย Transaction Status

- สถานะ Pending Account Validation คือ รอการตรวจสอบหมายเลขบัญชีผู้รับเงิน

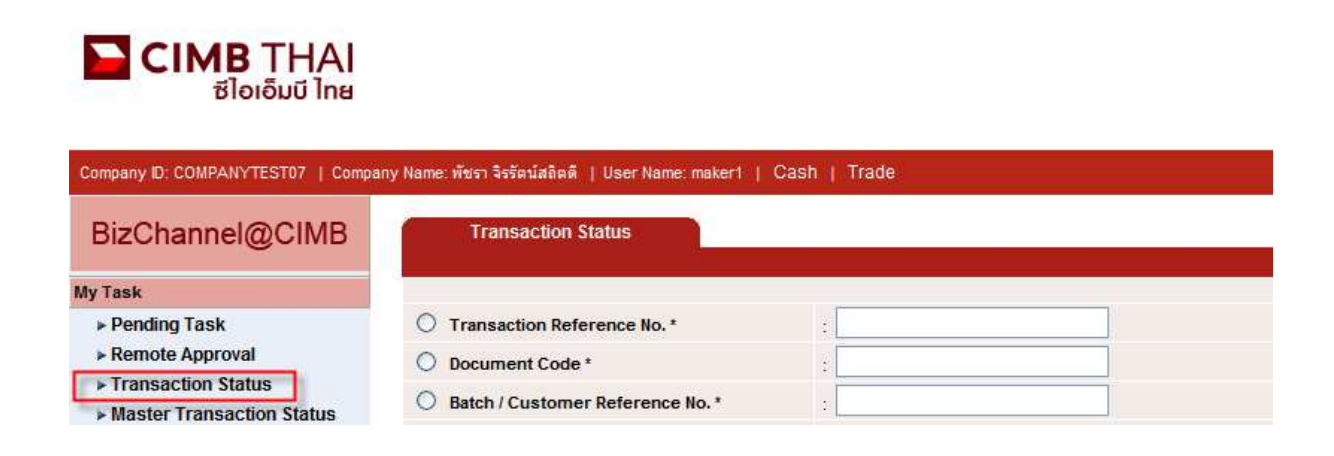

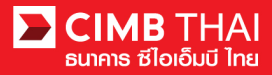

10. เมื่อสถานะรายการเปลี่ยนเป็น Pending Approval คือ รอการกคอนุมัติรายการ ให้แจ้งผู้อนุมัติ

| Transaction St      | atus                         |                  |                                   |                                      |                                          |           |            |                       |
|---------------------|------------------------------|------------------|-----------------------------------|--------------------------------------|------------------------------------------|-----------|------------|-----------------------|
|                     |                              |                  |                                   |                                      |                                          |           |            |                       |
| O Transaction Refer | rence No. *                  | 4                |                                   |                                      |                                          |           |            |                       |
| O Document Code *   |                              | 2                |                                   |                                      |                                          |           |            |                       |
| O Batch / Customer  | Reference No. *              | :                |                                   |                                      |                                          |           |            |                       |
| Date Range *        |                              | : 💿 Creater      | I Date 🔘 Value Date               |                                      |                                          |           |            |                       |
|                     |                              | : 05/01/201      | 3 _ 06/01                         | /2016 (dd                            | /mm/yyyy)                                |           |            |                       |
| Service             |                              | : ALL            |                                   |                                      |                                          |           |            |                       |
| Company Account     |                              |                  |                                   |                                      |                                          |           |            |                       |
| Transaction Status  |                              | : ALL            |                                   | ~                                    |                                          |           |            |                       |
|                     |                              |                  |                                   |                                      |                                          |           |            | Search                |
| Last Action Date    | Transaction<br>Reference No. | Document<br>Code | Batch / Customer<br>Reference No. | Service                              | Company Account                          | Amount    | Value Date | Transaction<br>Status |
| 06-01-2016 14:52:13 | 1601061548562736             | 935491           |                                   | In-House Transfer -<br>Direct Credit | 8000167119, มริทณร์<br>พระชงารถัยท์(THB) | THB 10.00 | 08-01-2016 | Pending Approval      |

• ขั้นตอนการอนุมัติรายการ

11. ผู้อนุมัติ login เข้าสู่ระบบ BizChannel@CIMB ผ่านเว็บไซต์ https://www.bizchannel.cimbthai.com

| lizChannel@CIMB                                                                                                    |                                              |    |
|----------------------------------------------------------------------------------------------------|----------------------------------------------|----|
| Electronic Banking For<br>CASH MANAGEMENT<br>Company Id :<br>User :<br>Password :<br>Log In Clear<br>Forgot Password? Click here | Announcement :<br>Welcome to BizChannel@CIMB | 44 |
| Need Assistance?<br>Call our customer service hotline at 02-6267771 or email us<br>at tbhotline@cimbthai.com                     |                                              |    |

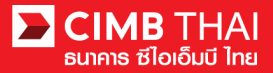

12. ผู้อนุมัติสามารถตรวจสอบรายการที่รออนุมัติได้ โดยกลิกที่เมนู My Task เมนูย่อย Pending Task

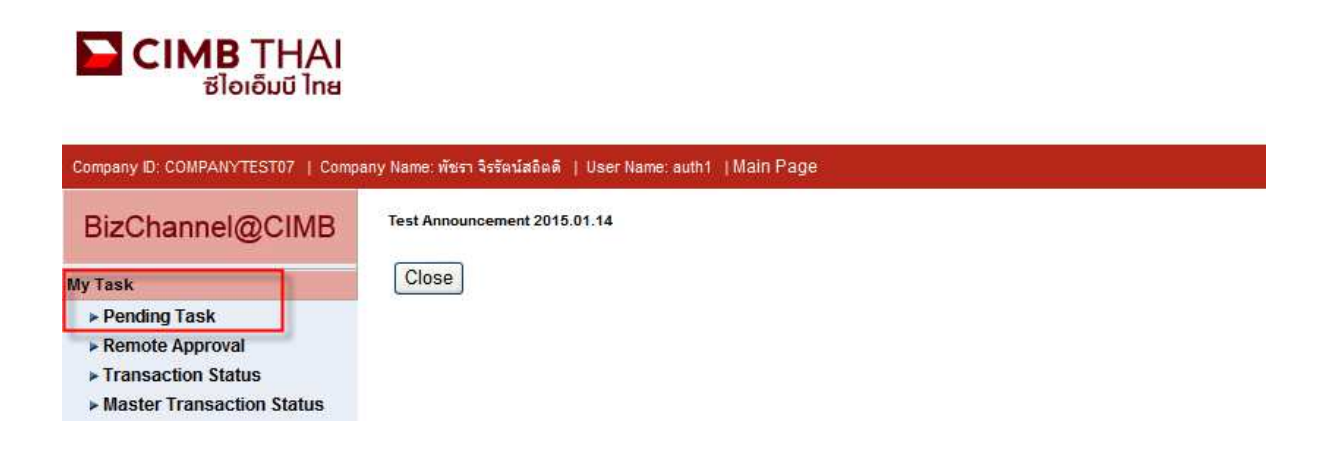

 ระบบจะแสดง list รายการทั้งหมดที่รอการอนุมัติ ระบบจะแสดงหมายเลขบัญชีตัดเงิน และยอดเงิน ของแต่ละรายการ หากไม่ต้องการตรวจสอบรายละเอียดผู้รับโอน ให้กดคลิกถูกด้านหน้ารายการ และกด Approve ได้เลย (สามารถอนุมัติได้ทีละหลายๆ รายการพร้อมกัน)

|      | All Ta                                                | isk Listing            | Ver              | Verify / Approve                        |                   |                                      |                                                              |                                     |                                       |                             |
|------|-------------------------------------------------------|------------------------|------------------|-----------------------------------------|-------------------|--------------------------------------|--------------------------------------------------------------|-------------------------------------|---------------------------------------|-----------------------------|
|      |                                                       |                        |                  |                                         |                   |                                      |                                                              |                                     |                                       |                             |
| Pend | Pending Task Listing 1 - 1 of <u>1</u> transaction(s) |                        |                  |                                         |                   |                                      |                                                              |                                     |                                       | tion(s)                     |
| No.  |                                                       | Created Date           | Document<br>Code | Batch /<br>Customer<br>Reference<br>No. | Feature           | On behalf of Company                 | Company<br>Account                                           | <u>Transaction</u><br><u>Amount</u> | Maker User<br>ID / Maker<br>User Name | Status                      |
| 1    |                                                       | 06-01-2016<br>14:52:12 | <u>935491</u>    |                                         | In-House Transfer | COMPANYTEST07 / พัชรา จิรรัตน์สอิตดี | 8000167119 /<br>มจิทณร์<br>พุขชงาฆุลัขท์<br>( THAI<br>BAHT ) | THB 10.00                           | 07CORPMAKER /<br>maker1               | Approver<br>Task<br>Advance |
|      |                                                       |                        |                  |                                         |                   |                                      |                                                              |                                     | Approve                               | Reject                      |

หลังจากกด Approve ให้กดปุ่ม Send OTP เพื่อส่ง OTP ไปยังโทรศัพท์มือถือ ให้นำ OTP ที่ได้รับมากรอกลงในช่อง Response No. OTP แล้วกด Submit

| 🏉 Check Authenticatio                     | n Type - Windows Internet 💶 🗖 🗙       |
|-------------------------------------------|---------------------------------------|
| Authentication                            | <u>^</u>                              |
| Challenge No/Ref. Code<br>Response No/OTP | : 935491<br>Send OTP<br>Submit Cancel |
|                                           | V                                     |

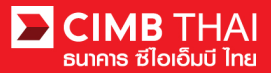

14. หลังจากกดอนุมัติระบบจะแสดง Approval Status เป็น A = Approved

|                                                                                                    | Verify / Ap                                                                           | prove              |                              |                          |                                         |                                                            |                                                |            |             |                    |                         |                             |          |
|----------------------------------------------------------------------------------------------------|---------------------------------------------------------------------------------------|--------------------|------------------------------|--------------------------|-----------------------------------------|------------------------------------------------------------|------------------------------------------------|------------|-------------|--------------------|-------------------------|-----------------------------|----------|
| Dendin                                                                                                    | a Taak                                                                                |                    |                              |                          |                                         |                                                            |                                                |            |             |                    |                         |                             |          |
| Formula to the second second |                                                                                       |                    |                              |                          |                                         |                                                            |                                                |            |             |                    |                         |                             |          |
| Payme                                                                                                    | nt Managem                                                                            | Provident          | Ratab /                      | Fasture                  | On hehelf of                            | Company                                                    | Demoficient                                    | Transation | Depeticient | Mahua              | Makeslines              | Ctatus                      | Anneural |
| NO.                                                                                                    | Date                                                                                  | Code               | Customer<br>Reference<br>No. | reature                  | Company                                 | Account                                                    | Account                                        | Amount     | Bank        | Date               | ID / Maker<br>User Name | Status                      | Status   |
| 1                                                                                                    | 06-01-<br>2016<br>15:43:42                                                            | 148036             |                              | In-<br>House<br>Transfer | COMPANYTEST07 /<br>พัชรา จิรรัตน์สถิตดี | 8000167119 /<br>มจิทณร์<br>พุชชงาฆุลัขท์<br>(THAI<br>BAHT) | 7002635993 /<br>สิไขชัชศ์<br>ฆดขพัะฝา<br>(THB) | THB 9.00   | CIMB Thai   | 06-<br>01-<br>2016 | 07CORPMAKER /<br>maker1 | Approver<br>Task<br>Advance | A        |
| *Note<br>A = Ap<br>P = Pen<br>S = Exe<br>F = Exe<br>R = Rej<br>D = Del<br>W = Wi                                                                                                    | proved<br>ding Approve<br>cuted with Su<br>cuted with Fai<br>ected<br>eted<br>thdrawn | iccessful<br>ilure |                              |                          |                                         |                                                            |                                                |            | Print       | Save A             | s Approve /             | Reject others               |          |

## 15. แต่ถ้ำหากต้องการตรวจสอบรายละเอียดผู้รับโอนก่อน ให้กลิกที่ Document Code

| All Task Listing Verify / Approve |                                                |                        |                  |                                         |                   |                                      |                                                            |                       |                                       |                             |  |
|-----------------------------------|------------------------------------------------|------------------------|------------------|-----------------------------------------|-------------------|--------------------------------------|------------------------------------------------------------|-----------------------|---------------------------------------|-----------------------------|--|
| Pend                              | Pending Task Listing 1 - 1 of 1 transaction(s) |                        |                  |                                         |                   |                                      |                                                            |                       |                                       |                             |  |
| No.                               |                                                | Created Date           | Document<br>Code | Batch /<br>Customer<br>Reference<br>No. | Feature           | On behalf of Company                 | Company<br>Account                                         | Transaction<br>Amount | Maker User<br>ID / Maker<br>User Name | Status                      |  |
| 1                                 |                                                | 06-01-2016<br>14:52:12 | <u>935491</u>    |                                         | In-House Transfer | COMPANYTEST07 / พัชรา จิรรัตน์สถิตติ | 8000167119 /<br>มจิทณร์<br>พุชชงาฆุลัขท์<br>(THAI<br>BAHT) | THB 10.00             | 07CORPMAKER /<br>maker1               | Approver<br>Task<br>Advance |  |
|                                   |                                                |                        |                  |                                         |                   |                                      |                                                            |                       | Approve                               | Reject                      |  |

ระบบจะแสดงรายละเอียดที่มากขึ้น เช่น บัญชีผู้โอน, บัญชีผู้รับ โอน, จำนวนเงิน, ผู้ทำรายการ,
 เงื่อนไขการอนุมัติ เป็นต้น

| In House Transfer                 |                                            |
|-----------------------------------|--------------------------------------------|
|                                   |                                            |
|                                   |                                            |
| In-House Transfer Pending Task De |                                            |
| Transaction Reference No.         | : 1601061548562736                         |
| Document Code                     | : 935491                                   |
| On Behalf of Company              | : COMPANYTEST07 / พัชรา จิรรัตน์สถิตติ     |
| Debit Account                     | : 8000167119 / มจีทณร์ พุชชงาสุลัขท์ (THB) |
| Value Date                        | : 08-01-2016                               |
| Beneficiary Account Type          | : Registered Account                       |
| Beneficiary Account               | : 7002635993 / สิโขชับค์ สดขพัะฝา (THB)    |
| Amount                            | : THB 10.00                                |
| Total Fee                         | : THB 0.00                                 |
| Total Actual Fee                  | : THB 0.00                                 |
| Total Debit Amount                | : THB 10.00                                |
| Service                           | : Direct Credit                            |
| Charge Instruction                | : Our                                      |
| Purpose Code                      | : Other (Credit)                           |
| Customer Reference No. 1          | :                                          |
| Customer Reference No. 2          | :                                          |
| Customer Reference No. 3          | :                                          |
| Payment Detail 1                  | :                                          |
| Payment Detail 2                  | :                                          |
| Payment Detail 3                  | :                                          |
| Payment Detail 4                  | :                                          |
| Beneficiary Notification          |                                            |
| Beneficiary Email                 | : Don't Send                               |
| Beneficiary Mobile Phone No.      | : Don't Send                               |
| Beneficiary Fax No.               | : Don't Send                               |

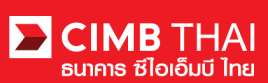

| Approval history List                                                                                   |                                                |                                           |                                                                                                    |                                        |  |
|----------------------------------------------------------------------------------------------------|------------------------------------------------|-------------------------------------------|----------------------------------------------------------------------------------------------------|----------------------------------------|--|
| Approved Date                                                                                           | User Id                                        | Status                                    | User Le                                                                                                    | User Level                             |  |
| 2016-01-06 14:52:12                                                                                     | 07CORPMAKER                                    | Created                                   |                                                                                                    |                                        |  |
| Approval Matrix List                                                                                    |                                                |                                           |                                                                                                    |                                        |  |
| Schema                                                                                                  | Number of Approval                             | Number of User                            | Company                                                                                                    | User Group                             |  |
| SchemaA                                                                                                 | 1                                              | 1                                         | พัชรา จิรรัตน์สถิตดี (COMPANYTEST07)                                                                              | GroupA                                 |  |
|                                                                                                    |                                                | OR                                        |                                                                                                    |                                        |  |
| SchemaB                                                                                                 | 1                                              | 1                                         | พัชรา จิรรัตน์สถิตดี (COMPANYTEST07)                                                                              | GroupB                                 |  |
| Approver List                                                                                           |                                                |                                           |                                                                                                    |                                        |  |
| User Group                                                                                              |                                                | Userld                                    | User Name                                                                                                    |                                        |  |
| GroupA                                                                                                  | 07CORPAUTH1                                    |                                           | auth1                                                                                                    |                                        |  |
| GroupB                                                                                                  | 07CORPAUTH2                                    |                                           | auth2                                                                                                    |                                        |  |
| Approval Matrix List<br>Schema<br>SchemaA<br>SchemaB<br>Approver List<br>User Group<br>GroupA<br>GroupB | Number of Approval 1 1 07CORPAUTH1 07CORPAUTH2 | Number of User<br>1<br>OR<br>1<br>User Id | Company<br>พัชรา ริรรัตน์สลิตดี (COMPANYTESTO7)<br>พัชรา ริรรัตน์สลิตดี (COMPANYTESTO7)<br>User<br>auth1<br>auth2 | User Group<br>GroupA<br>GroupB<br>Name |  |

## 17. หากต้องการอนุมัติ ให้กคปุ่ม Send OTP เพื่อส่ง OTP ไปยังโทรศัพท์มือถือ ให้นำ OTP ที่ได้รับมากรอกลงในช่อง Response No. OTP แล้วกค Approve

| Cancelation Reject     |          |                     |
|------------------------|----------|---------------------|
| Reject Reason*         |          |                     |
| Authentication         |          |                     |
| Challenge No/Ref. Code | : 275426 |                     |
| Response No/OTP        | Send OTP |                     |
|                        |          | Back Approve Reject |

## 18. เมื่อ approve รายการเรียบร้อยจะมี message แจ้งอนุมัติรายการสำเร็จ (อักษรสีน้ำเงิน) ให้กคปุ่ม Done

|                                              | Result Message In House Transfer has been successfully approved                     |
|----------------------------------------------|-------------------------------------------------------------------------------------|
|                                              | <ul> <li>Robust message, in-house manarely has seen successing approved.</li> </ul> |
| In-House Transfer Pending Task Detail Result |                                                                                     |
| Transaction Reference No.                    | : 1601061548562736                                                                  |
| Document Code                                | : 935491                                                                            |
| On Behalf of Company                         | : COMPANYTEST07 / พัชรา จิรรัตน์สลิตดี                                              |
| Debit Account                                | : 8000167119 / มริพณะร์ พุชชงามุถัยท์ (THB)                                         |
| Value Date                                   | : 08-01-2016                                                                        |
| Beneficiary Account Type                     | : Registered Account                                                                |
| Beneficiary Account                          | : 7002635993 / สิโขขันค์ มดขพัะฝา (THB)                                             |
| Amount                                       | : THB 10.00                                                                         |
| Total Fee                                    | : THB 0.00                                                                          |
| Total Actual Fee                             | : THB 0.00                                                                          |
| Total Debit Amount                           | : THB 10.00                                                                         |
| Service                                      | : Direct Credit                                                                     |
| Charge Instruction                           | c) Our                                                                              |
| Purpose Code                                 | : Other (Credit)                                                                    |
| Customer Reference No. 1                     |                                                                                     |
| Customer Reference No. 2                     |                                                                                     |
| Customer Reference No. 3                     |                                                                                     |
| Payment Detail 1                             |                                                                                     |
| Payment Detail 2                             | 4<br>•                                                                              |
| Payment Detail 3                             |                                                                                     |
| Payment Detail 4                             |                                                                                     |
| Beneficiary Notification                     |                                                                                     |
| Beneficiary Email                            | C Don't Send                                                                        |
| Beneficiary Mobile Phone No.                 | ; Don't Send                                                                        |
| Beneficiary Fax No.                          | : Don't Send                                                                        |

Print Save As Done

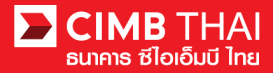

19. ท่านสามารถตรวจสอบสถานะรายการหลังจาก approve ได้ โดยกลิกที่เมนู My Task

เมนูย่อย Transaction Status

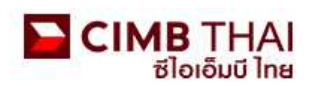

| Company ID: COMPANYTEST07   Compa                | any Name: พัชรา จิรรัตน์สถิตดี   User Name: maker1 | Cash   Trade |
|--------------------------------------------------|----------------------------------------------------|--------------|
| BizChannel@CIMB                                  | Transaction Status                                 |              |
| My Task                                          |                                                    |              |
| ▶ Pending Task                                   | O Transaction Reference No. *                      |              |
| ► Remote Approval                                | O Document Code *                                  | 2            |
| Transaction Status     Master Transaction Status | O Batch / Customer Reference No. *                 |              |

20. สถานะ Pending Execute หมายถึง ยังไม่ถึงวันที่มีผล อยู่ระหว่างรอคำเนินการ

| Transaction St      | atus                         |                                        |                                   |                                      |                                          |           |            |                       |
|---------------------|------------------------------|----------------------------------------|-----------------------------------|--------------------------------------|------------------------------------------|-----------|------------|-----------------------|
| O Transaction Refer | ence No. *                   |                                        | 1                                 |                                      |                                          |           |            |                       |
| O Document Code *   |                              |                                        |                                   |                                      |                                          |           |            |                       |
| O Batch / Customer  | Reference No. *              | :                                      |                                   |                                      |                                          |           |            |                       |
| Date Range *        |                              | : 💿 Create                             | i Date 🔘 Value Date               |                                      |                                          |           |            |                       |
|                     |                              | : 05/01/2016 _ 06/01/2016 (dd/mm/yyyy) |                                   |                                      |                                          |           |            |                       |
| Service             |                              | : ALL                                  |                                   |                                      |                                          |           |            |                       |
| Company Account     |                              |                                        |                                   |                                      |                                          |           |            |                       |
| Transaction Status  |                              | : ALL                                  |                                   | ~                                    |                                          |           |            |                       |
|                     |                              |                                        |                                   |                                      |                                          |           |            | Search                |
| Last Action Date    | Transaction<br>Reference No. | Document<br>Code                       | Batch / Customer<br>Reference No. | Service                              | Company Account                          | Amount    | Value Date | Transaction<br>Status |
| 06-01-2016 15:20:19 | 1601061548562736             | 935491                                 |                                   | In-House Transfer -<br>Direct Credit | 8000167119, มจิทณร์<br>พุขชงาฆถัยท์(THB) | THB 10.00 | 08-01-2016 | Pending Execute       |

21. สถานะ Processing by Bank หมายถึง ถึงวันที่มีผลแล้ว รอคำเนินการ โอนเงิน

| Transaction St      | atus                         |                                        |                                   |                                  |                                        |              |            |                       |
|---------------------|------------------------------|----------------------------------------|-----------------------------------|----------------------------------|----------------------------------------|--------------|------------|-----------------------|
|                     | 36                           |                                        |                                   |                                  |                                        |              |            |                       |
| O Transaction Refer | rence No. *                  | 3                                      |                                   |                                  |                                        |              |            |                       |
| O Document Code *   |                              | 3                                      |                                   |                                  |                                        |              |            |                       |
| O Batch / Customer  | Reference No. *              | +                                      |                                   |                                  |                                        |              |            |                       |
| Oate Range *        |                              | : 💿 Create                             | ed Date 🔿 Value Date              |                                  |                                        |              |            |                       |
|                     |                              | : 14/12/2015 _ 15/12/2015 (dd/mm/yyyy) |                                   |                                  |                                        |              |            |                       |
| Service             |                              | ; ALL                                  |                                   | ~                                |                                        |              |            |                       |
| Company Account     |                              |                                        |                                   | 9                                |                                        |              |            |                       |
| Transaction Status  |                              | : ALL                                  |                                   | ~                                |                                        |              |            |                       |
|                     |                              |                                        |                                   |                                  |                                        |              |            | Search                |
| Last Action Date    | Transaction<br>Reference No. | Document<br>Code                       | Batch / Customer<br>Reference No. | Service                          | Company Account                        | Amount       | Value Date | Transaction<br>Status |
| 15-12-2015 17:15:00 | 1512158453630247             | 275426                                 | PAY15121501                       | Bulk Payment Upload -<br>Payroll | 7002635993, สิไขชัชศ์<br>ขดขพัะฝา(THB) | THB 1,501.50 | 15-12-2015 | Processing by<br>Bank |

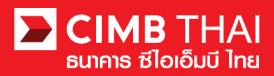

22. เมื่อสถานะ ไฟล์เปลี่ยนเป็น Executed Successfully แสดงว่า ระบบ โอนเงิน ไปยังผู้รับเรียบร้อยแล้ว

| Transaction St      | tatus                        |                  |                                   |                                      |                                          |          |            |                          |
|---------------------|------------------------------|------------------|-----------------------------------|--------------------------------------|------------------------------------------|----------|------------|--------------------------|
|                     |                              |                  |                                   |                                      |                                          |          |            |                          |
| O Transaction Refer | rence No. *                  | 4                |                                   |                                      |                                          |          |            |                          |
| O Document Code *   |                              | 2                |                                   |                                      |                                          |          |            |                          |
| O Batch / Customer  | Reference No.*               | :                |                                   |                                      |                                          |          |            |                          |
| Date Range *        |                              | : 📀 Create       | i Date 🔘 Value Date               |                                      |                                          |          |            |                          |
|                     |                              | : 05/01/201      | 6 _ 06/01                         | /2016 (dd                            | l/mm/yyyy)                               |          |            |                          |
| Service             |                              | : ALL            |                                   | *                                    |                                          |          |            |                          |
| Company Account     |                              | :                |                                   | 9                                    |                                          |          |            |                          |
| Transaction Status  |                              | : ALL            |                                   | ~                                    |                                          |          |            |                          |
|                     |                              |                  |                                   |                                      |                                          |          |            | Search                   |
| Last Action Date    | Transaction<br>Reference No. | Document<br>Code | Batch / Customer<br>Reference No. | <u>Service</u>                       | Company Account                          | Amount   | Value Date | Transaction<br>Status    |
| 06-01-2016 15:46:07 | 1601061256550908             | 148036           |                                   | In-House Transfer -<br>Direct Credit | 8000167119, มริทณร์<br>พระเงารถัญท์(THB) | THB 9.00 | 06-01-2016 | Executed<br>Successfully |